## BEACON ACCESS INSTRUCTIONS FOR GROUP LEADERS

Access the Beacon website by using the address https://u3abeacon.org.uk/

The following page will come up

| 4.0.10            | G statemorput                                                                                                    | - C | 0.2.2     |
|-------------------|----------------------------------------------------------------------------------------------------|-----|-----------|
|                   | <b>U</b> 3 A                                                                                                    |     |           |
|                   | the second second second                                                                                                    |     |           |
|                   | Administration                                                                                                    |     |           |
|                   | ISA Evines Core                                                                                                    |     |           |
|                   |                                                                                                    |     |           |
|                   | This is a private computer. All is show hard settings.<br>If this is a public or showed computer, its MCP field the characteris and answer that you begind |     |           |
| 1.                | Physics pix services in passion? One was                                                                                                    |     | 0         |
| and the second of |                                                                                                    |     | -         |
|                   |                                                                                                    |     | (HELLING) |
|                   |                                                                                                    |     | 1 3 1     |
|                   |                                                                                                    |     | 1 4       |
|                   |                                                                                                    |     |           |
|                   |                                                                                                    |     |           |
|                   |                                                                                                    |     | -         |
|                   |                                                                                                    |     | -         |

- U3A Find Bishops Cleeve U3A by clicking on the arrow in the box and Select Bishops Cleeve U3A.
- USERNAME is your initial of your first name followed by your surname. All In lower case with no gaps. Eg if your name was John Black your Username would be jblack.

PASSWORD To start you have to use the temporary password allocated to you.

The next page to come up asks you to change the password to one of your own. Don't forget to make a note of your chosen password.

You will then have a page something like the one below, however you will only have the column headed "**Groups**" the others are for the Membership Secretary and the Treasurer.

|                                                                                                    |                                                         | Administratio                                                                                                    | n )<br>                                                                                                    |                                                                                                    |     |
|----------------------------------------------------------------------------------------------------|---------------------------------------------------------|----------------------------------------------------------------------------------------------------|----------------------------------------------------------------------------------------------------|----------------------------------------------------------------------------------------------------|-----|
| <br>Manimatry<br>Battana<br>Maranang anaman<br>Marana pamatan<br>Maranang ana<br>Maranang ana<br>Maranang ana | Enver<br>State<br>State<br>State                        | Parene<br>Lador Spracestri<br>Carlor Spracestri<br>Carlor Spracestri<br>Carlor Spracestri<br>Carlor Sancestri<br>Carlor Sancestri<br>Carlor Sancestri<br>Carlor Sancestri<br>Carlor Sancestri<br>Carlor Sancestri | Nor<br>Autisig<br>Utterford<br>Auto and and<br>Data sector of a sector<br>Autor of a sector of a<br>Autor of a sector of a<br>Autor of a sector of a<br>Autor of a sector of a sector of a<br>Autor of a sector of a sector of a<br>Autor of a sector of a sector of a<br>Autor of a sector of a sector of a<br>Autor of a sector of a sector of a<br>Autor of a sector of a sector of a sector of a<br>Autor of a sector of a sector of a sector of a sector of a<br>Autor of a sector of a sector of a sector of a sector of a<br>Autor of a sector of a sector of a sector of a sector of a sector of a<br>Autor of a sector of a sector o | Series<br>Agenciaes<br>Agenciaes<br>Agenciaes<br>Agenciaes<br>Agenciaes<br>Agenciaes<br>Agenciaes<br>Agenciaes<br>Agenciaes<br>Agenciaes<br>Agenciaes<br>Agenciaes<br>Agenciaes<br>Agenciaes<br>Agenciaes<br>Agenciaes |     |
|                                                                                                    |                                                         |                                                                                                    | -                                                                                                    |                                                                                                    | 1.1 |
| MAXALE Process of<br>exclusion for this do<br>what problems with                                              | na fini fan fininge<br>Roden Ar Freide<br>Ne Dee Ferier | elitä taa teen naadig moor<br>plan of ta taapat of ta pai                                                                                                    | netad problems has been been<br>any 6 problem any Phases public                                                                                                    | ad out. The<br>ad to regard any                                                                                                    | 4.4 |

Click on **Groups** (Written in blue) You will then get a page as below.

|                                 |                                                         | Bishop                     | s Cleev              | ve      |           |      |
|---------------------------------|---------------------------------------------------------|----------------------------|----------------------|---------|-----------|------|
|                                 |                                                         | THE F ALL NO DOLL          |                      |         |           |      |
|                                 |                                                         | Groupe                     |                      |         |           |      |
|                                 | Tenity                                                  | Ny 10 1000- 12             | new active only      |         |           |      |
|                                 |                                                         | A                          |                      |         |           |      |
|                                 |                                                         | Constant at home of p      | -                    |         |           |      |
|                                 |                                                         |                            |                      | 2       |           |      |
| faint Group                     | Active Million                                          | Was                        | Lating               | Mondors | Mar Moley |      |
| AYA                             | - de marconspectation                                   |                            | 1.0                  |         | A         | 1    |
| - Ad - Paining and -            | y 1st and 3st Westwestays of the mark.                  | Wheedmanacele Village Hall | Place Cultures       | (10)    | HC.       | 1    |
|                                 |                                                         |                            | Tony-Jostan          |         |           |      |
| Art Appworker                   | Y 3rd Tuesday of the rearth                             | Site Debert Community Insl | Dranda Berliny       | 21      | -28       | 1    |
| Arts and Drafe 1 - Coders       | Y 3nt Wetherstey of the munith                          | Woodnamore Wage Email Hall | Panete Levernoon     |         | 12        | 5.   |
| Am and Owfa 2                   | y fall and lind Westwestige of the                      | Manthers Harnes            | Caroline Litteration |         |           |      |
| ABHINOOD NURSERNY               | Y Z Jam 2018                                            |                            | Linda Carde          |         |           | -    |
| AV B                            | and the second second                                   | - Marine and               |                      |         | -         | 1011 |
| Bask Cimin 1                    | V 1st Wethenitey of the month                           | Menters Hones              | Viciel Farmaner      |         |           | 6    |
| Book Orde 2                     | Y and Thumday of the month                              | Manbers Homes              | Ellan Tarber         | 18      | 12        | 1    |
| Bask Cinte 3-<br>Bookecms       | Y III Wednesday of the month.                           | Lowy's Calif               | Research Flavours    |         | 10        |      |
| Book Cente 4 - Bank<br>Burrowes | y III Wednesday of the month                            | Members Harnes             | Marguetta Hattgood   |         | 10        |      |
| denings 7 - Social Million      | V 14 & 3rd Tuesdays and 4th<br>Mandages of the recently | Wenters mimes              | Dave Attensory       |         | 7         |      |
| inter 2                         | Y Diel and 4th Mondays of the menth.                    | Maniforts hismes           | Sa bra               |         |           |      |
| Britge 1 - Some ACOL            | V Alternatia Mondaya                                    | Members Homes              | July James           | 1       |           |      |
| BRISTOL BOTWIC                  | V 25 July 2018                                          |                            | Linda Daole          |         |           | 1    |

Scroll down to find your group and click on it. I have done this for the Art Painting and Drawing group. You only have access to your own group.

| с.). Ш         | I                  | Bishops Cleeve                                                                                                    | e | 4.0         |
|----------------|--------------------|----------------------------------------------------------------------------------------------------|---|-------------|
|                |                    | New Gran Life Factor Verset Although D<br>Group Record for Art - Painting and Drawing<br>Details Scholula Memory Larger                                                                                                    |   |             |
|                | -                  | Group Details                                                                                                    |   |             |
|                | and a              | I Fairing and Daving                                                                                                    |   |             |
|                | 1 and              | Alling reporting to concerning and a final section by the section of the section of the section |   |             |
|                | When               | and and Wednesdays of the reset                                                                                                    |   |             |
|                | Parrial start time | co End bree 9000 Cantast frey Jonan & Braue Cuts                                                                                                    |   | 110-11-1    |
| and the second | Vene               | Voodmanuche Village Halt                                                                                                    |   |             |
|                | Information        |                                                                                                    |   |             |
|                | Participa 1        |                                                                                                    |   |             |
|                |                    | nal more i constat 4 Mar 2010 2020, mai starogani 4 Mar 2010 (010)                                                                                                    |   | DISTRICT OF |
|                | -                  | Save Record Device                                                                                                    |   | - and -     |
|                |                    |                                                                                                    |   | 2 3 1       |
|                |                    |                                                                                                    |   |             |
|                |                    |                                                                                                    |   | 1 4         |
|                |                    |                                                                                                    |   |             |
|                |                    |                                                                                                    |   |             |
|                |                    |                                                                                                    |   | 1           |
|                |                    |                                                                                                    |   |             |
|                |                    |                                                                                                    |   |             |
|                |                    |                                                                                                    |   | 12 13       |
|                |                    |                                                                                                    |   | 1           |

This page gives details of your group. Above the yellow box you will see the headings

## Details Schedule Members Ledgers

Click on **"Members".** A list of your group members will appear complete with their contact details. Please check the list is accurate. Only the names need to be checked.

| To add a new member | Click on the " <b>Select member</b> " box at the bottom of<br>the list. Click on the appropriate name, click " <b>Add</b> "<br>and they will automatically be added to your<br>group with all their contact details. |
|---------------------|----------------------------------------------------------------------------------------------------|
| To remove a member  | Find the member on your list and click on<br>" <b>Remove"</b> in the right hand column.                                                                                                    |

| Email all your group | Click on the" <b>Select"</b> column header.        |
|----------------------|----------------------------------------------------|
|                      | Choose " <b>Select all</b> ".                      |
|                      | Click on "Send email" at the end of the list of    |
|                      | members.                                           |
|                      | Click on " <b>Do with selected"</b> . An email     |
|                      | form will appear. Write your email and press send. |

LEDGER. Provides you with a means of recording any money collected. This is completely separate from the finance used by the Treasurer. It is for your personal use if you want to.

SCHEDULE. We would ask you to use the website to show future meetings or events please.

Clicking "Home" will return you to the Administration page.

## If you do encounter any problems along the way or you wish to provide feedback, please contact:

Philip Watson Beacon Administrator TEL 01242 673267 Email <u>beacon@cleeve-u3a.org.uk</u>

GOOD LUCK AND ENJOY!